## **Accessing Student Resources From Home**

When accessing student resources from home, the student must be logged into Chrome and Google with their school account. When students log into chromebooks at school, they are automatically logged into Chrome. This is not always the case at home.

To do so, Follow the steps below:

Open the Chrome Browser

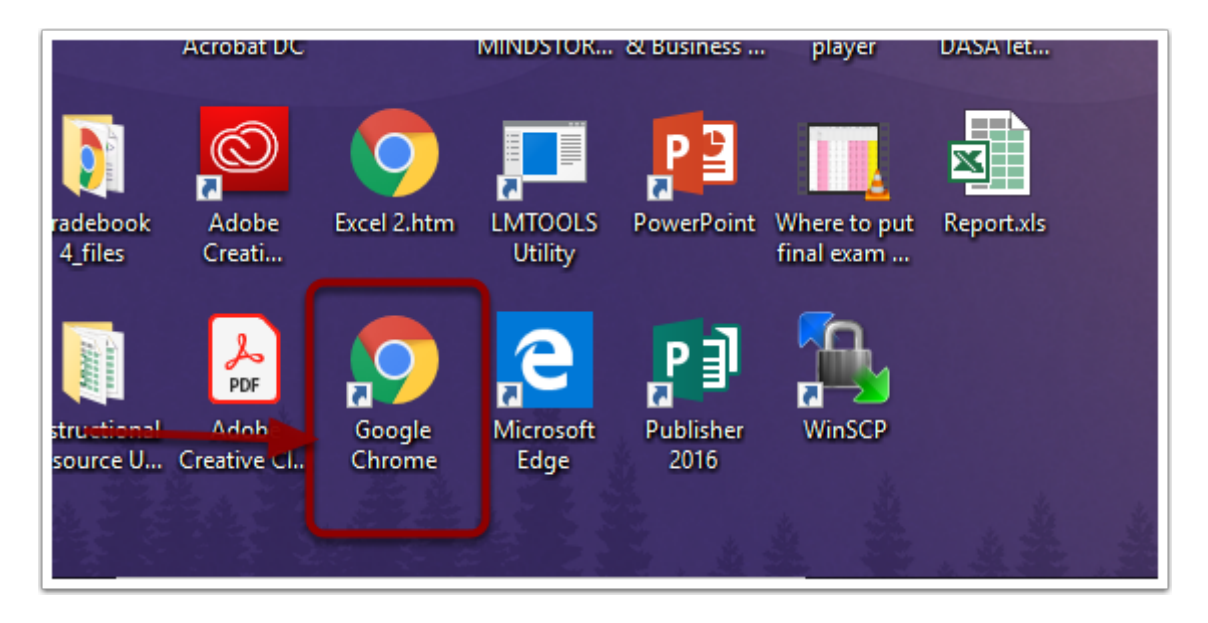

## **Open Chrome Settings**

Click the 3 small dots in the upper right of the screen.

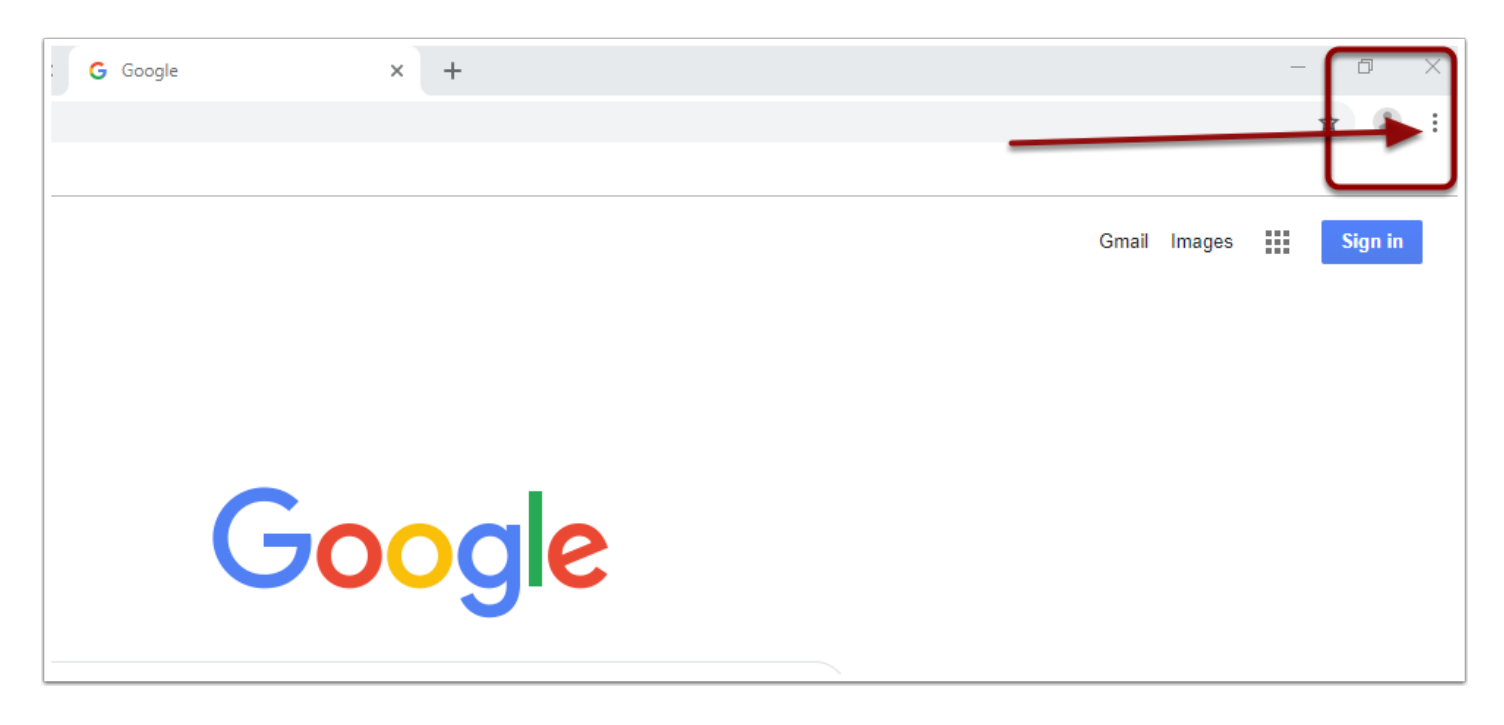

#### **Click SETTINGS**

|                             | Hanny        | Γ.      | - 0      | ×        |
|-----------------------------|--------------|---------|----------|----------|
| * 😵 🖸 🗖                     |              | •       |          | <b>e</b> |
| urch N 🖸 Static 🗋 tiny apes | New tab      |         |          | Ctrl+T   |
|                             | New window   |         |          | Ctrl+N   |
|                             | New incognit | o windo | w Ctrl+S | Shift+N  |
|                             | History      |         |          |          |
|                             | Downloads    |         |          | Ctrl+J   |
|                             | Bookmarks    |         |          | •        |
|                             | Zoom         | - 1     | 00% +    | 50       |
|                             | Print        |         |          | Ctrl+P   |
|                             | Cast         |         |          |          |
|                             | Find         |         |          | Ctrl+F   |
|                             | More tools   |         |          | •        |
|                             | Edit         | Cut     | Сору     | Paste    |
|                             | Settings     |         |          |          |
|                             | Help         |         |          | •        |
|                             | Exit         |         | Ctrl+    | Shift+Q  |
|                             |              |         |          |          |
|                             |              |         |          | -        |

## **Turn On Sync**

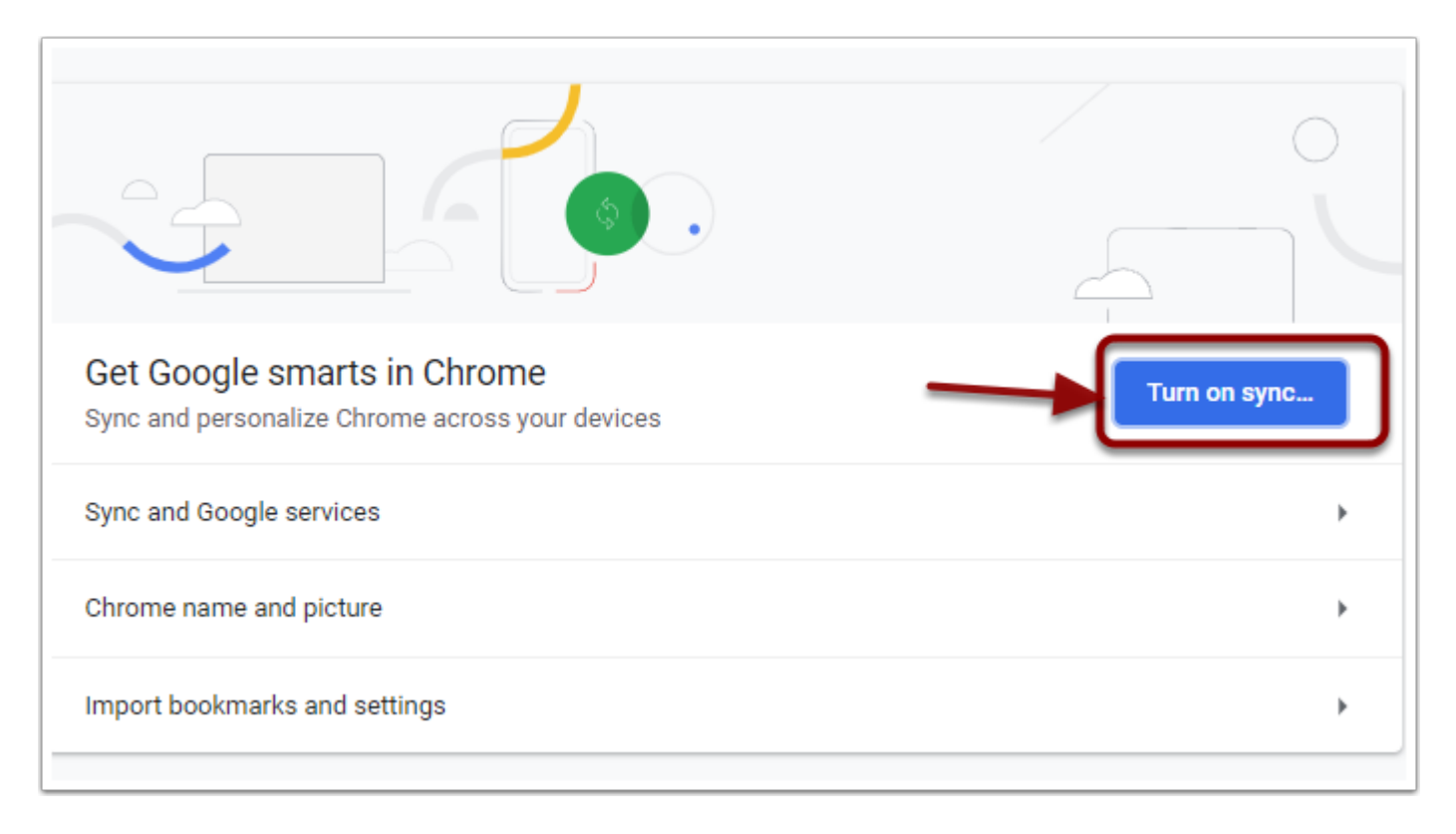

## Log Into Your School Google/Email Account

Example: student@students.wvcsd.org Password would be whatever is used to sign onto the chromebooks at school.

| Google                                                                |   |
|-----------------------------------------------------------------------|---|
| Sign in                                                               |   |
| Use your Google Account                                               |   |
| - Email or phone<br> <br>Forgot email?                                | ] |
| Not your computer? Use Guest mode to sign in privately.<br>Yearn more |   |
| Create account Next                                                   |   |
|                                                                       |   |
|                                                                       |   |

#### Link your Chrome data to this account?

Once you enter the school username and password, you should get a pop up that the account is managed by wvcsd.org.

Click LINK DATA

| Link your Chrome data to this accou                                                                                                    | nt?                  | ×      |  |  |  |
|----------------------------------------------------------------------------------------------------|----------------------|--------|--|--|--|
| This account is managed by wvcsd.org                                                                                                    |                      |        |  |  |  |
| You are signing in with a managed account and giving its administrator control over your<br>Google Chrome profile. Your Chrome data, such as your apps, bookmarks, history,<br>passwords, and other settings will become permanently tied to ykoulikov@wvcsd.org. You<br>will be able to delete this data via the Google Accounts Dashboard, but you will not be<br>able to associate this data with another account. You can optionally create a new profile to<br>keep your existing Chrome data separate. Learn more |                      |        |  |  |  |
| Link data                                                                                                    | Create a new profile | Cancel |  |  |  |

## Turn on Syn

Now you must sync your data . Once you do this, you will not have to repeat this step unless you turn off the sync.

Click "Yes, I'm in"

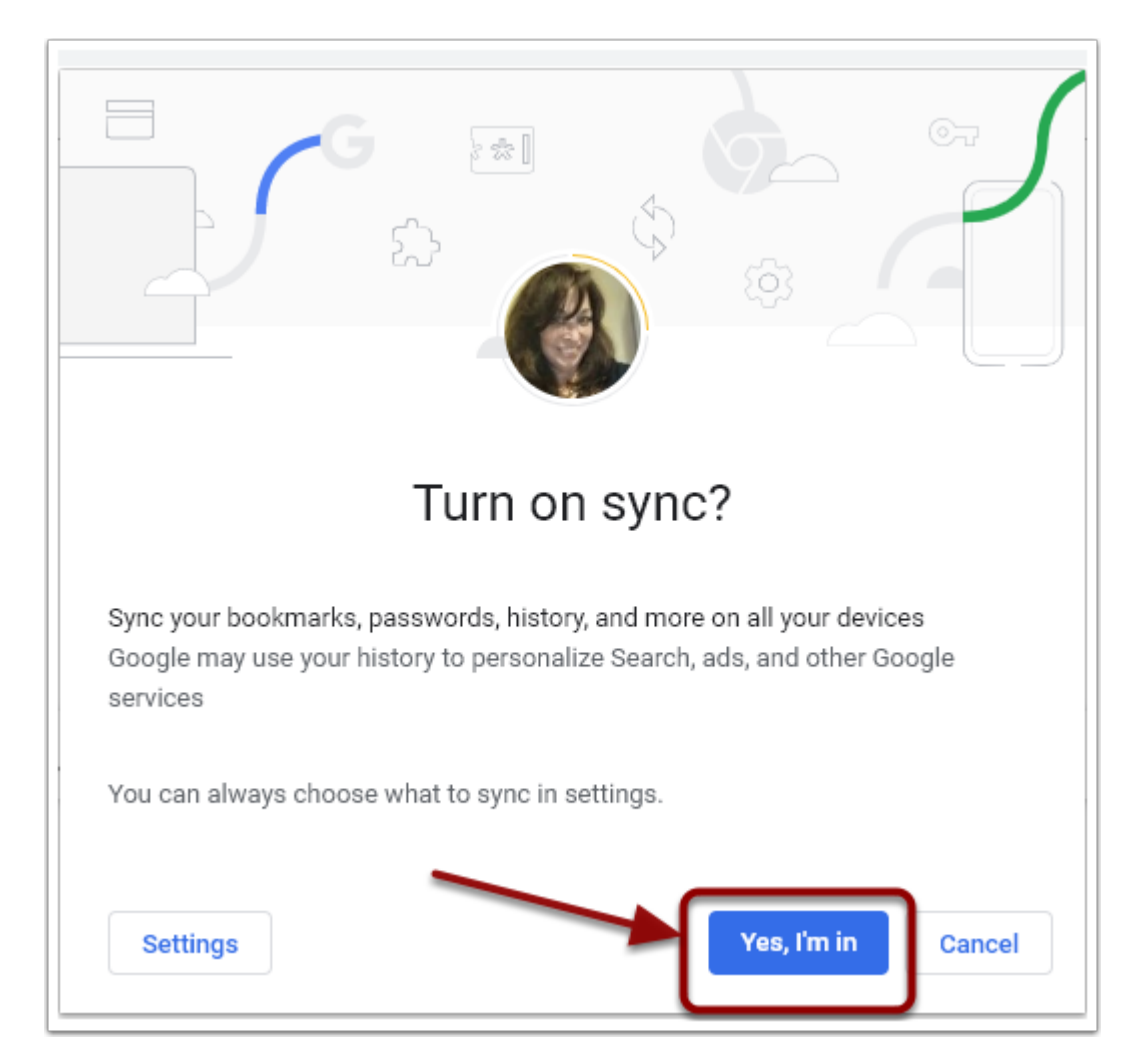

# From your browser, open the Warwick Valley Central School District Website

Click the Student Resources Link

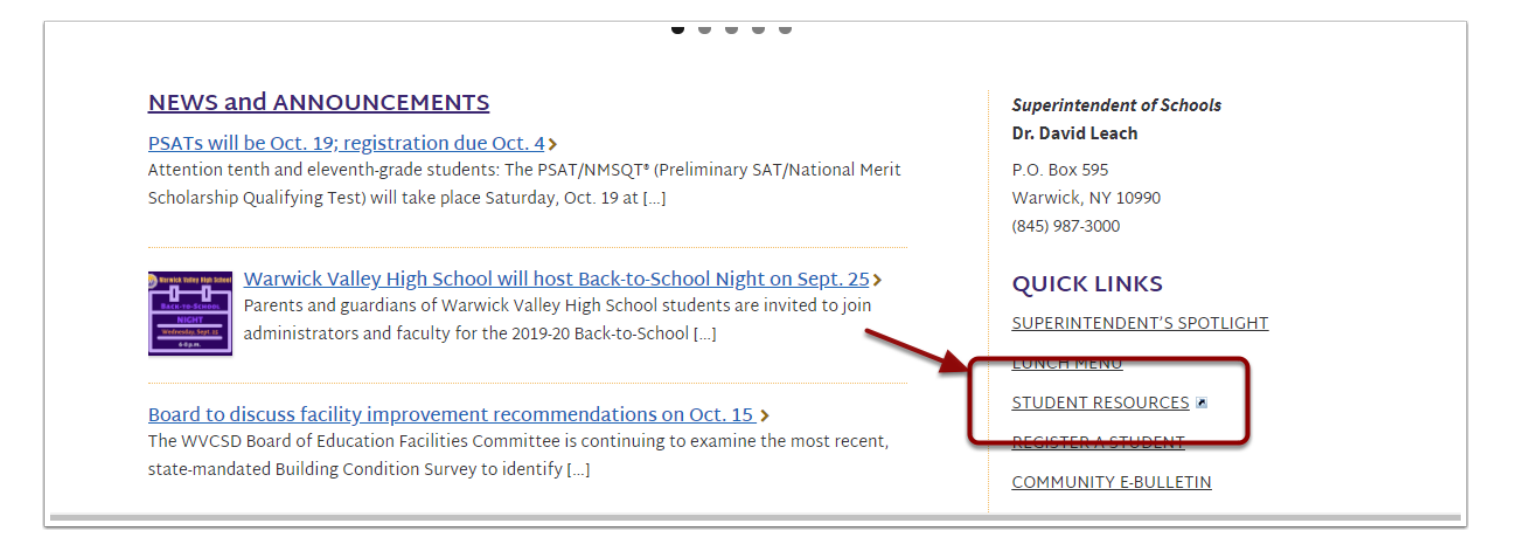

## WVCSD LaunchPad Log In

DO NOT enter a username and password.

Click Sign in with Google

| WVCSD LaunchPad       |   |
|-----------------------|---|
| Username              |   |
| Password              |   |
| wvcsd                 |   |
| Sign In               |   |
| G Sign in with Google | ] |

#### The Warwick Valley CSD Resource Page

Here you will find all of the resources that are available to the student.

Click on any of the resources and you will be automatically logged into that resource.

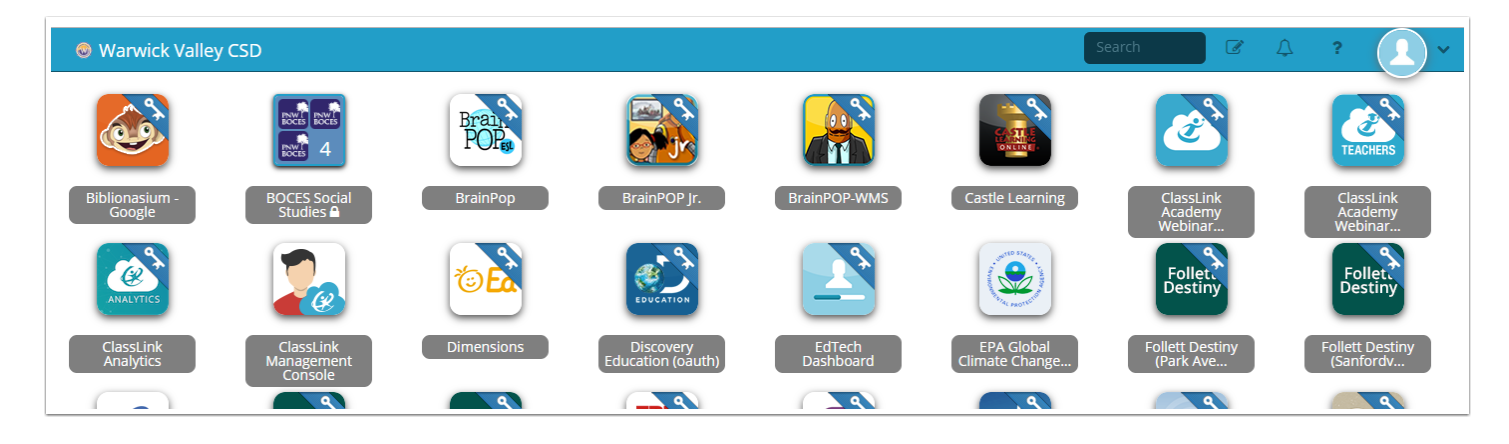